COVER IBM ThinkPad 500

Before using this information and the product it supports, be sure to
read the general information under "Notices" in topic 2.12.

First Edition (June 1993)

The following paragraph does not apply to the United Kingdom or any country where such provisions are inconsistent with local law: INTERNATIONAL BUSINESS MACHINES CORPORATION PROVIDES THIS PUBLICATION "AS IS" WITHOUT WARRANTY OF ANY KIND, EITHER EXPRESS OR IMPLIED, INCLUDING, BUT NOT LIMITED TO, THE IMPLIED WARRANTIES OF MERCHANTABILITY OR FITNESS FOR A PARTICULAR PURPOSE. Some states do not allow disclaimer of express or implied warranties in certain transactions, therefore, this statement may not apply to you.

This publication could include technical inaccuracies or typographical errors. Changes are periodically made to the information herein; these changes will be incorporated in new editions of the publication. IBM may make improvements and/or changes in the product(s) and/or the program(s) described in this publication at any time.

It is possible that this publication may contain reference to, or information about, IBM products (machines and programs), programming, or services that are not announced in your country. Such references or information must not be construed to mean that IBM intends to announce such IBM products, programming, or services in your country.

Requests for technical information about IBM products should be made to your IBM Authorized Dealer or your IBM Marketing Representative.

# | Copyright International Business Machines Corporation 1993. All rights reserved.

Note to U.S. Government users-Documentation related to Restricted rights-Use, duplication, or disclosure is subject to restrictions set forth in GSA ADP Schedule Contract with IBM Corp.

#### About This Manual

This manual contains service and reference information for the IBM (\*) ThinkPad (\*) 500 Computer.

The service section includes procedures for isolating problems to a field replaceable unit (FRU), a Symptom-to-FRU Index, and a parts listing.

The reference section includes safety information, the product description, and locations information.

This manual should be used along with the ThinkPad Computer advanced diagnostic tests to troubleshoot problems effectively.

Important
If you are unfamiliar with IBM ThinkPad 500 safety information, begin
by reading "Safety Information" in topic 2.11. Then, continue with
the service or reference sections of this manual as required.

(\*) Trademark of the IBM Corporation.

## IBM ThinkPad 500 HMM Table of Contents

| CONTENTS TADLE OF CONTENTS              |           |
|-----------------------------------------|-----------|
| COVER Book Cover                        |           |
| CONTENTS Table of Contents              |           |
| 1.0 ThinkPad 500 Hardware Maintenance S | Service   |
| 1.1 General Checkout                    |           |
| 1.2 Undetermined Problems               |           |
| 1.3 Checking Power                      |           |
| 1.4 Diagnostic Aids                     |           |
| 1.5 Handling ESD-Sensitive Parts        |           |
| 1.6 Symptom-to-FRU Index                |           |
| 1.7 Parts                               |           |
| 2.0 ThinkPad 500 Hardware Maintenance R | Reference |
| 2.1 Product Overview                    |           |
| 2.2 Product Description                 |           |
| 2.3 Setup Options                       |           |
| 2.4 Starting Setup                      |           |
| 2.5 Utilities                           |           |
| 2.6 Restoring the TP500 Subdirectory    |           |
| 2.7 System Memory                       |           |
| 2.8 Special Tools                       |           |
| 2.9 Specifications                      |           |
| 2.10 Locations                          |           |
| 2.11 Safety Information                 |           |
| 2.12 Notices                            |           |

## IBM ThinkPad 500 HMM ThinkPad 500 Hardware Maintenance Service

1.0 ThinkPad 500 Hardware Maintenance Service

The service section of this manual provides the necessary information for a trained service person to diagnose a failure to the field replaceable unit (FRU). This section includes:

General checkout Undetermined problems Various ThinkPad 500 computer tests Handling ESD-sensitive parts Symptom-to-FRU list Parts listing

Subtopics

- 1.1 General Checkout
- 1.2 Undetermined Problems
- 1.3 Checking Power
- 1.4 Diagnostic Aids
- 1.5 Handling ESD-Sensitive Parts
- 1.6 Symptom-to-FRU Index
- 1.7 Parts

#### IBM ThinkPad 500 HMM General Checkout

1.1 General Checkout

The advanced diagnostic tests are intended to test *only* IBM products. Non-IBM products or modified options can give false errors and invalid responses.

+--- Important -----+ If more than one error code appears, diagnose the first error code 1 received. The cause of the first error code can cause additional | false error codes to appear. + - - - + 001 + - - - + - Power-off the system and all external devices. - Check all cables and power cords. Note: An external diskette drive must be attached to the system to run the diagnostics program from a diskette. If an external diskette drive is not attached to the system, do the following. 1. Run the POST (Power-On Self Test). 2. If you receive an error, go to "Symptom-to-FRU Index" in topic 1.6. 3. If you suspect an undetermined problem, go to "Undetermined Problems" in topic 1.2. - Insert the Advanced Diagnostics diskette into the diskette drive. - Power-on the system. - Adjust the brightness and contrast controls. DID YOU HEAR ONE SHORT BEEP AT THE END OF POST? Yes No 1 -+--+ 002 +--+ -Go to "Symptom-to-FRU Index" in topic 1.6. + - - - + 003 + - - - + - If you need to bypass an error, press **Esc** or **F1**. - If you cannot bypass the error, go to "Symptom-to-FRU Index" in topic 1.6. DID THE ADVANCED DIAGNOSTICS MENU APPEAR SHARP, CLEAR, STABLE, AND THE CORRECT COLOR? Yes No 1 +--+ 004 +--+ Go to "Symptom-to-FRU Index" in topic 1.6. -1 + - - +005 + - - - + - Press 0 (SYSTEM CHECKOUT), then press Enter, and follow the instructions on the screen. DID THE INSTALLED DEVICES MENU APPEAR? Yes No | +--+ 006 +--+ Go to "Symptom-to-FRU Index" in topic 1.6. -+ - - - + |007| + - - +IS THE INSTALLED DEVICES MENU CORRECT? Yes No -+--+ |008| -+--+ -Add the missing device to the menu. If you cannot add the missing device to the menu, the device may be defective. + - - - + 009 + - - +

# Copyright IBM Corp. 1993 1.1 - 1

#### IBM ThinkPad 500 HMM General Checkout

```
- Press 0 (RUN TEST ONE TIME), then press Enter.
- Press Enter (SELECT ALL OPTIONS).
- For the diskette drive test, run 1 through 5 one time each.
- For the hard disk test, select 6 (RUN ALL TESTS).
- For display test, select 6 (RUN TESTS 1 THROUGH 5).
- If installed, test the external display and keyboard.
DID THE CHECKOUT MENU APPEAR AT THE END OF THE TESTS?
Yes No
     +--+
    010
 1
     + - - - +
    Go to "Symptom-to-FRU Index" in topic 1.6.
 -
 ł
+ - - - +
011
+ - - - +
DID YOU RECEIVE AN ERROR CODE OR FAILURE SYMPTOM?
Yes No
     |
    +--+
 012
 1
    +--+
    The Advanced Diagnostics Tests have completed successfully. If you
    suspect an undetermined problem, go to "Undetermined Problems" in
     topic 1.2.
 -
+ - - - +
|013|
+---+
DID YOU RECEIVE A 7XX ERROR OR COPROCESSOR FAILURE MESSAGE?
Yes No
     1
 +---+
    |014|
 ł
    +--+
    Go to "Symptom-to-FRU Index" in topic 1.6.
 ł
+ - - - +
015
+ - - - +
- If the coprocessor is installed properly, replace it.
- If the problems remains, replace the system board. \ensuremath{\,{\mbox{Press}}} Func and F1 to
 set the time and date to remove the 16X errors.
                                                              _____
```

#### IBM ThinkPad 500 HMM **Undetermined Problems**

# 1.2 Undetermined Problems

If you have not already done so, go to "Checking Power" in topic 1.3 and check the AC adapter and battery voltages.

If the AC adapter and battery voltages are correct and the problem remains, do the following.

- Power-off the ThinkPad 500 computer.
   Remove or disconnect one of the following devices:
  - Any external devices or cables
     Any PCMCIA (\*\*) device
- 3. Power-on the ThinkPad 500 computer.
- $4\,.\,$  If the symptom remains, repeat steps 1, 2, and 3 until you find the
- failing adapter or device.
- 5. If this does not solve the problem, replace the system board.
- (\*\*) Trademark of the Personal Computer Memory Card International Association.

## IBM ThinkPad 500 HMM **Checking Power**

1.3 Checking Power

To check the system power, do the following.

- Power-off the system.
   Remove the battery from the system.
   Check the battery voltage. The voltage should be 8 Volts dc.

If the voltages **are not** correct, try recharging the battery pack.

If the voltages **are** correct, continue with the next step to test the AC adapter voltage.

- 4. Power-off the system.
- Unplug the AC adapter from the system.
   Measure the voltage at the points shown.

## PICTURE 1

| +<br>  Table 1. Corr | ect AC Adapter Voltage Mea | surement | + |
|----------------------|----------------------------|----------|---|
| V dc                 | + Lead                     | - Lead   |   |
| +                    | 1                          | 2        |   |

If the voltage  $\mathbf{is}\ \mathbf{not}$  correct, replace the AC adapter.

If the voltage **is** correct, go to "Undetermined Problems" in topic 1.2.

## IBM ThinkPad 500 HMM Diagnostic Aids

1.4 Diagnostic Aids

This section explains the diagnostic aids that are available for troubleshooting problems on the system.

Screens in this section are typical; however, your screens may appear slightly different from those in this manual.

Subtopics

- 1.4.1 Power-On Self Test (POST)
- 1.4.2 Advanced Diagnostics Diskette
- 1.4.3 Loading the Diagnostics Diskette
- 1.4.4 Formatting the Hard Disk Drive (Use Only if Needed)
- 1.4.5 Error Log
- 1.4.6 External Display Self Test

#### IBM ThinkPad 500 HMM Power-On Self Test (POST)

1.4.1 Power-On Self Test (POST)

Each time you power-on the system, POST is initiated. The POST takes up to 90 seconds to complete, depending on the options installed.

The POST checks the following:

System Board Memory Display Keyboard Diskette Drive Hard Disk Drive Parallel Port Serial Port

To start the POST, power-on the system. The following will happen:

1. You will hear one short beep when the POST successfully ends.

If the POST cannot be completed successfully, an error message appears on the display accompanied by the Configuration Utility box requesting the user to press the **Esc** or **Enter** key. When the **Esc** key is pressed, the system bypasses the error and attempts to complete the POST. If the **Enter** key is pressed, the Configuration Utility is shown. The user can then try to correct the error. If a critical error is encountered, the POST is halted.

 The system attempts to load the operating system as customized. If an operating system is not found, a graphic message (icon) is displayed requesting the user to insert a diskette into the diskette drive and press the F1 (RESUME = "F1" KEY) key to resume operation.

# IBM ThinkPad 500 HMM Advanced Diagnostics Diskette

# 1.4.2 Advanced Diagnostics Diskette

The Advanced Diagnostics diskette contains diagnostic and utility programs.

The Advanced Diagnostics diskette is intended to test only IBM products. Non-IBM products, prototype cards, or modified options can give false errors and invalid system responses.

# IBM ThinkPad 500 HMM Loading the Diagnostics Diskette

1.4.3 Loading the Diagnostics Diskette

To load the diagnostics diskette, insert the Advanced Diagnostics diskette into the diskette drive and power-on the system.

Subtopics 1.4.3.1 Accessing the Diagnostic Tests

# IBM ThinkPad 500 HMM Accessing the Diagnostic Tests

1.4.3.1 Accessing the Diagnostic Tests

To access diagnostic tests from the SELECT AN OPTION Menu, do the following.

- 1. Select 0 (SYSTEM CHECKOUT), then press Enter.
- 2. At the Installed Devices menu, press  $({\tt Y})\,,$  then press  ${\tt Enter}\,.$
- 3. The **SYSTEM CHECKOUT** menu is then displayed.
- 4. Select 0 or 1 from the SYSTEM CHECKOUT menu.
- 5. Select the device to be tested.

# IBM ThinkPad 500 HMM Formatting the Hard Disk Drive (Use Only if Needed)

1.4.4 Formatting the Hard Disk Drive (Use Only if Needed)

Hard disk drives normally contain tracks in excess of their stated capacity to allow for defective tracks. The user is notified by a diagnostic message when the defect limit has been reached and service is recommended.

The Advanced Diagnostics Format program is different from the operating system format program. Before the customer can transfer information from the backup diskettes to the hard disk drive, the hard disk drive must be formatted using the operating system format program. Have the customer refer to the operating system manual for a description of the hard disk preparation commands.

Warning: All data on the selected hard disk drive will be destroyed during a format operation or surface analysis.

After formatting the hard disk drive, copy the System files from the Diagnostics diskette to the hard disk drive. To do this, see "Restoring the TP500 Subdirectory" in topic 2.6.

## IBM ThinkPad 500 HMM Error Log

1.4.5 Error Log

Use the following steps to create an error log, run the diagnostic tests, and automatically record any error messages in an error log. This procedure is normally used to diagnose an intermittent problem.

Note: The errors must be logged to a diskette drive or to a printer. If recording errors on a diskette, use a copy of the Advanced Diagnostics diskette that is not write-protected. Do not run any diskette tests when logging to a diskette drive. Do not run a parallel port test when logging to a printer.

Subtopics 1.4.5.1 Creating the Error Log 1.4.5.2 Starting the Test 1.4.5.3 Display the Error Log

## IBM ThinkPad 500 HMM Creating the Error Log

1.4.5.1 Creating the Error  ${\it Log}$ 

- 1. Insert the Advanced Diagnostics diskette into the diskette drive.
- 2. Press 0 (SYSTEM CHECKOUT), then Enter.
- 3. Depending on the options installed in the system, questions about attached devices may appear on the display. Answer as required; then press **Enter**.
- 4. Press  ${\tt Y}$  or  ${\tt N}$  (IS THE LIST CORRECT (Y/N)?), then Enter.
- 5. Press 2 (LOG UTILITIES), then Enter.
- 6. Press 0 (START ERROR LOG), then Enter.
- 7. Press 0 or 1 (LOG TO DISKETTE, OR PRINTER (0/1)?), then Enter.
- If you are logging to diskette, press A (ENTER THE DRIVE ID FOR ERROR LOG?), then Enter.
- 9. Press 9 (END LOG UTILITIES), then Enter.

## IBM ThinkPad 500 HMM Starting the Test

1.4.5.2 Starting the Test

- 1. Press 1 (RUN TESTS MULTIPLE TIMES), then Enter.
- 2. Select the device you suspect has a failure, then press Enter.
- 3. Select the number of times the test is to be run; then press Enter.
- 4. Press N (WAIT EACH TIME AN ERROR OCCURS (Y/N)?), then Enter.
- 5. Follow any instructions on the display and select all available tests.

Note: Do not press any keys during the keyboard test.

6. To end (RUN TEST CONTINUOUSLY), press and hold the Ctrl key; then press the Pause key. The system will complete testing and return to the Installed Devices menu.

## IBM ThinkPad 500 HMM Display the Error Log

1.4.5.3 Display the Error Log

- Depending on the options installed in the system, questions about attached devices will appear on the display. Answer as required; then press Enter.
- 2. Press  ${\tt Y}$  or  ${\tt N}$  (IS THE LIST CORRECT (Y/N)?), then Enter.
- 3. Press 2 (LOG UTILITIES), then Enter.
- 4. Press 2 (DISPLAY LOG), then Enter.
- 5. Press A (ENTER THE DRIVE ID FOR ERROR LOG?), then Enter.
- If no errors occurred, the Log Utilities menu appears. If errors are displayed, go to "Symptom-to-FRU Index" in topic 1.6.

## IBM ThinkPad 500 HMM External Display Self Test

1.4.6 External Display Self Test

Be sure the display has been turned on for at least 5 minutes before you start the display self test.

Note: This test works only on IBM displays.

Run the test as follows:

- 1. Power-off the system.
- 2. Disconnect the display cable from the system.
- 3. Power-on the display.
- 4. Adjust the contrast control to maximum.
- 5. Adjust the brightness control to its middle position.
- 6. The image on the display should be white in the center with a black strip, 2 to 20 mm (0.08 to 0.79 in.), on one or both sides. Some shading may occur near the edges.

#### IBM ThinkPad 500 HMM Handling ESD-Sensitive Parts

#### 1.5 Handling ESD-Sensitive Parts

Many products use parts that are known to be sensitive to electrostatic discharge (ESD). To prevent damage when you work with ESD-sensitive parts, observe the following instructions. Do these in addition to taking all the usual precautions, such as switching off (O) the power before removing logic cards.

Keep the ESD-sensitive part in its original shipping container (a special ESD bag) until you are ready to install the part into the machine.

Make the least possible movements with your body to prevent an increase of static electricity from clothing fibers, carpets, and furniture.

Put the ESD wrist strap on your wrist. Ensure the machine is turned off (0). This discharges any static electricity in your body to the machine frame.

Hold the ESD-sensitive part by its edge connector shroud (cover). Do not touch its pins. If you are removing a pluggable module, use the correct tool.

Do not place the ESD-sensitive part on the machine cover or on a metal table. If you need to put down the ESD-sensitive part for any reason, first put it into its special bag.

Note: Machine covers and metal tables are electrical grounds. They increase the risk of damage because they make a discharge path from your body through the ESD-sensitive part (large metal objects can be discharge paths without being grounded).

Prevent ESD-sensitive parts from being accidentally touched by other personnel, such as CSRs or customers. Reinstall machine covers when you are not working on the machine.

If possible, keep all ESD-sensitive parts in a grounded metal cabinet (case).

Be extra careful while working with ESD-sensitive parts when cold-weather heating is used because low humidity increases static electricity.

## IBM ThinkPad 500 HMM Symptom-to-FRU Index

1.6 Symptom-to-FRU Index

The Symptom-to-FRU Index lists symptoms, errors, and the possible causes. The most likely cause is listed first. Use this index to help you decide which FRUs to have available when servicing a ThinkPad 500 computer.

In the following error codes, X can be any number.

Subtopics 1.6.1 Numeric Error Codes 1.6.2 No-Beep Symptoms 1.6.3 Beep Symptoms

## IBM ThinkPad 500 HMM Numeric Error Codes

1.6.1 Numeric Error Codes

| +                                                                                                    | FRU/Action                                                                                 |
|----------------------------------------------------------------------------------------------------|--------------------------------------------------------------------------------------------|
| 02X, 101, 107                                                                                                    | <b>Battery</b><br>  AC Adapter<br>  Memory Option<br>  System Board                        |
| <pre>1 102, 103, 104, 106, 108, 109, 190 (Press Func and F1 to set the time and date and remove any 16X errors.)</pre> | System Board                                                                               |
| 111                                                                                                    | Memory Option                                                                              |
| 161, 163                                                                                                    | <b>Set Configuration</b><br>  Battery<br>  System Board                                    |
| 162<br> <br>                                                                                                    | <pre>Any Device (Check the installed devices list for a missing device) System Board</pre> |
| <b>1XX</b><br>  (not listed above)                                                                                     | System Board                                                                               |
| 2XX                                                                                                    | Memory Option                                                                              |
| 3xx                                                                                                    | <b>Keyboard</b><br>System Board                                                            |
| 6XX                                                                                                    | Diskette Drive<br>System Board                                                             |
| 9xx, 10xx                                                                                                    | Any External Parallel Device<br>System Board                                               |
| 11xx, 12xx                                                                                                    | Any External Serial Device<br>PCMCIA Device<br>System Board                                |
| 17XX                                                                                                    | Hard Disk<br>System Board                                                                  |
| 24XX                                                                                                    | <b>Display</b><br>System Board                                                             |
| 86XX                                                                                                    | <b>Keyboard</b><br>System Board                                                            |

# IBM ThinkPad 500 HMM No-Beep Symptoms

1.6.2 No-Beep Symptoms

| +<br>  Symptom/Error                                                                                 | FRU/Action                                                          |
|----------------------------------------------------------------------------------------------------|---------------------------------------------------------------------|
| Blank screen<br> <br> <br>                                                                           | Battery<br>AC Adapter<br>Memory Option<br>System Board              |
| Diagnostic tests hang<br> <br> <br>                                                                  | Battery<br>AC Adapter<br>Memory Option<br>System Board              |
| Blinking cursor only<br>                                                                             | Diskette Drive<br>System Board                                      |
| No beep or continuous beeps<br>  (See "Checking Power" in topic 1.3<br>  before replacing any FRUs.) | System Board<br>Memory Option                                       |
| C: prompt                                                                                            | Diskette Drive                                                      |
| Diskette drive bypassed                                                                              | Diskette Drive                                                      |
| Can't read diskette                                                                                  | Diskette Drive                                                      |
| Hard disk problem                                                                                    | Hard Disk                                                           |
| Printer problem<br> <br> <br>                                                                        | Check Configuration<br>Parallel Port<br>System Board                |
| Communication or plotter problem                                                                     | Check Configuration<br>Serial Port<br>PCMCIA Device<br>System Board |

# IBM ThinkPad 500 HMM Beep Symptoms

1.6.3 Beep Symptoms

| Symptom/Error                                     | FRU/Action                                                                                           |
|---------------------------------------------------|----------------------------------------------------------------------------------------------------|
| One long and one short beep                       | Memory Option                                                                                        |
| Two long beeps, 3 short beeps, and a blank screen | <b>External Display, if installed</b><br>External Display Power Cord<br>LCD Assembly<br>System Board |
| Multiple short beeps                              | <b>Keyboard</b> (stuck key)                                                                          |
| One short beep with a display<br>problem          | External Display, if installed<br>External Display Power Cord<br>LCD Assembly                        |
| One long and multiple short beeps                 | F <b>External Display, if installed</b><br>External Display Power Cord<br>LCD Assembly               |
| Display problems                                  | <b>External Display, if installed</b><br>External Display Power Cord<br>LCD Assembly                 |
| LCD contrast not adjustable                       | LCD Assembly<br>System Board                                                                         |
| Keyboard problems                                 | <b>Keyboard</b><br>  System Board                                                                    |
| Printer problems                                  | <b>Keyboard</b><br>System Board                                                                      |

## IBM ThinkPad 500 HMM Parts

1.7 Parts

| +          |                                           | +       |
|------------|-------------------------------------------|---------|
| Index<br>+ | System Unit FRUs                          |         |
| 1          | Keyboard Assembly                         | 59G7920 |
| 2          | LCD Assembly                              | 59G7919 |
| 3          | Power Button                              | 59G7937 |
| 4          | Power Card                                | 52G7922 |
| 5          | System Board                              | 52G7290 |
|            | System Board Bracket                      | 52G7951 |
| 6          | 85MB Hard Disk                            | 59G7915 |
| 6          | 170MB Hard Disk                           | 59G7917 |
| 7          | Base Cover Assembly (R)                   | 52G7921 |
|            | Connector Door                            | 59G7936 |
| 8          | Rechargeable Battery (self charging)      | 59G7924 |
| 8          | Rechargeable Battery                      | 59G7946 |
| 9          | Diskette Drive/Serial<br>Cable (External) | 59G7925 |
|            | Diskette Drive/Serial<br>Cable (Internal) | 59G7952 |
|            | Hard Disk Cable<br>(Internal)             | 59G7927 |
| 10         | Video Cable                               | 59G7926 |
| 11         | AC Adapter                                | 59G7923 |
|            | External Diskette<br>Drive                | 59G7918 |

| Tools and<br>Miscellaneous |         |
|----------------------------|---------|
| <br>Screw Pack             | 59G7944 |

## IBM ThinkPad 500 HMM ThinkPad 500 Hardware Maintenance Reference

2.0 ThinkPad 500 Hardware Maintenance Reference

This section of the manual provides the reference information for the ThinkPad 500 computer. This section includes:

```
Product overview
    Product description
    Setup options
    Utilities
    Restoring the TP500 Subdirectory
    Configuration utility information
    System memory information
Special tool requirements
    Specifications
    Locations
    Safety information
Subtopics
2.1 Product Overview
2.2 Product Description
```

2.3 Setup Options 2.4 Starting Setup

2.5 Utilities 2.6 Restoring the TP500 Subdirectory

2.7 System Memory

2.8 Special Tools

2.9 Specifications

2.10 Locations

2.11 Safety Information

2.12 Notices

#### IBM ThinkPad 500 HMM Product Overview

2.1 Product Overview

The ThinkPad 500 computer is a light-weight, portable computer with a PCMCIA Type II slot which allows connectivity to a wide variety of options by inserting a card.

The portability of the ThinkPad 500 computer allows you to operate the computer while walking or sitting. It is ideally suited to the mobile professional who requires a portable computer for work. A rechargeable battery supplies up to 3 hours of operating time.

## IBM ThinkPad 500 HMM Product Description

# 2.2 Product Description

The ThinkPad 500 computer has the following standard features.

Power Management 128 bytes Complimentary Metal-Oxide Semiconductor (CMOS) 128KB Read Only Memory (ROM) 512KB Video Random Access Memory (RAM) 4MB (RAM)  $486 {\rm SLC2}\ 25/50$  Microprocessor (with 16KB of cache memory) Audio Batteries Enhanced Parallel Port External Diskette Drive External Diskette Drive/Serial Cable Hard Disk Drive (85MB or 170MB) Keyboard (with numeric keypad) LCD Display PCMCIA Connectivity TrackPoint II (\*) Pointing Stick Video Adapter Cable

(\*) Trademark of the IBM Corporation.

#### IBM ThinkPad 500 HMM Setup Options

2.3 Setup Options

The ThinkPad 500 has two setup options that allow you to specify how the computer operates. The setup programs and the elements they control are:

Standard-System Parameters Setup

Time Date Password Diskette drive Hard disk drive Cache Parallel port

#### Power Management Setup

```
Before using the power saving features, be sure to read and observe
 the following precautions:
     If you enter Suspend or Hibernate mode with a diskette inserted in
     the diskette drive, the same diskette must be placed back in the
     drive before attempting to resume normal operation.
     If you enter Suspend or Hibernate mode with a PCMCIA card inserted
     in the PCMCIA slot, the same PCMCIA card must be placed back in
     the slot before attempting to resume normal operation.
     Hibernate mode does not save/restore the status of PCMCIA cards.
     When you resume normal operation from Hibernate mode, the \ensuremath{\mathsf{PCMCIA}}
     card is no longer configured and will not be recognized by the
     system.
     If the system is connected to a Local Area Network (LAN) that
     periodically polls for station activity, the LAN-connection may be
     terminated while the system is in Suspend or Hibernate mode. Any
     further attempt to access the network results in a brief delay and
     the system appears to hang (up to 1 minute, depending on the
     network). After the delay, an error is displayed. Follow the
     instructions on the screen to restore normal operation.
     Any software program that was running over the LAN is not
     re-entered when you resume normal operation from Hibernate or
     Suspend modes.
             _____
   Doze
   Auto suspend
   Suspend mode
```

Suspend mode Power switch Auto hibernate LCD display Hard disk timeout Serial and parallel port Resume modem ring Alarm clock wakeup Microprocessor speed

# IBM ThinkPad 500 HMM Starting Setup

2.4 Starting Setup

Press the key combination for the setup program you want to start.

# Key Combination Setup Program

- Func + F3 Power Management setup. (Can be started at any time
  after the system is powered on.)

Press **Esc** to exit.

#### IBM ThinkPad 500 HMM Utilities

2.5 Utilities

The system is configured with a number of utility programs. These programs provide added function that enhance the usability of the system. It is recommended that you backup these programs to prevent loss of data. Use the INTRO program shipped with the system to backup the utilities. The utility programs are:

- **SIMUL** Allows you to enable/disable simultaneous display on both the LCD and external monitor.
  - Note: The system will not enter Suspend/Resume while in the Simultaneous mode. You must exit Simultaneous mode before Suspend/Resume is allowed. Also, the Func + F7 function is not recognized until you exit Simultaneous mode.
- **EPP2** Provides Enhanced Parallel Port Utility. This utility needs to be added to the AUTOEXEC.BAT and CONFIG.SYS if the option attached to the parallel port supports the enhanced parallel port mode.
- PHDISK Prepares the hard disk drive for the hibernation feature, including formatting and the marking of defective areas. A partition is reserved on the hard disk drive to save data before the system enters Hibernation mode.

. +-----+

#### PCMCIA Drivers

<code>IBM22SS01.SYS</code> and <code>PCMCIA.SYS</code> provides the ability to use <code>PCMCIA</code> cards in an <code>OS/2</code> (\*) environment.

- Phoenix (\*\*)CARD Manager Plus
   Provides support for PCMCIA cards in a DOS or Windows (\*\*)
   environment.
- (\*) Trademark of the IBM Corporation.
- (\*\*) Trademark of Phoenix Technologies, Ltd.
- (\*\*) Trademark of the Microsoft Corporation.

## IBM ThinkPad 500 HMM Restoring the TP500 Subdirectory

2.6 Restoring the TP500 Subdirectory

The TP500 subdirectory on the Diagnostics diskette and hard disk drive contains the following:

Installation utilities Introductory program PCMCIA utilities Other utilities OS/2 PCMCIA drivers

If the hard disk drive is reformatted or the files in the TP500 subdirectory on the hard disk drive are corrupted, copy the TP500 subdirectory on the Diagnostics diskette to the hard disk drive. To create a TP500 subdirectory on the hard disk drive and copy the files, do the following:

+--- Important -------++ | The following is required to complete this procedure: DOS or OS/2 must be installed on the hard disk drive. An external diskette drive must be attached to the system.

+------

Power-on the system.
 At the DOS prompt, type

md c:\TP500

then press **Enter**. A TP500 subdirectory is created on the hard disk drive.

- 3. Insert the Diagnostics diskette into the diskette drive.
- 4. Type

copy a:\TP500\\*.\* c:\TP500\\*.\*

then press Enter. The files are copied from the TP500 subdirectory on the Diagnostics diskette to the TP500 subdirectory on the C drive.

# IBM ThinkPad 500 HMM System Memory

2.7 System Memory

The system memory consists of 4MB RAM on the system board, expandable up to 12MB using a single 88-pin dynamic random-access memory (DRAM) card. 4MB and 8MB DRAM cards are supported.

## IBM ThinkPad 500 HMM Special Tools

2.8 Special Tools

The following special tools are required to service this system:

A meter similar to the Triplett (\*\*) Model 310 (IBM P/N 9900167). Wrap Plug, P/N 9900769 (for Parallel Port) Wrap Plug, P/N 72X8546 (for Serial Port)

(\*\*) Trademark of the Triplett Corporation.

IBM ThinkPad 500 HMM Specifications

2.9 Specifications

## Size

Height (top cover closed): 41.64mm (1.63 in.) Width: 256.7 mm (10.11 in.) Depth: 183.7 mm (7.23 in.)

# Weight

1.73 kg (3.8 lb.) with 85MB hard disk drive, and battery.

# Environment

Air Temperature: - System on: 5°C to 40°C (41°F to 104°F) - System off: -31°C to 60°C (-25°F to 140°F) Humidity: - System on/off: 8% to 80% (non-condensing) Altitude (non-pressurized) - System on/off: -60 m to 3,000 m (-200 ft to 10,000 ft)

# AC Adapter Input Voltage

Minimum: 90 V ac Maximum: 137 V ac

## IBM ThinkPad 500 HMM Locations

2.10 Locations

Subtopics 2.10.1 Front View 2.10.2 Back View and External Connections 2.10.3 System Board

## IBM ThinkPad 500 HMM Front View

2.10.1 Front View

- 1 Top Cover Release Latches
- 2 Contrast Control Buttons
- 3 Brightness Control Buttons 4 On/Off Button
- 4 On/Off Button 5 PCMCIA Eject Button
- 6 PCMCIA Slot
- 7 Pointing Stick
- 8 Right Button (pointing stick)
- 9 Memory Card Access Panel
- 10 Left Button (pointing stick)
- 11 Battery
- 12 Status LEDs

## IBM ThinkPad 500 HMM Back View and External Connections

2.10.2 Back View and External Connections

- Speaker 1
- Diskette Drive Connector 2
- 3 Serial Connector
- Power Cord AC Adapter 4
- 5
- б AC Adapter Connector
- External Video Adapter Cable I/O Port Connector 7
- 8

## IBM ThinkPad 500 HMM System Board

# 2.10.3 System Board

- 1 Pointing Device Connector
- 2 Hard Disk Drive Connector
- 3 Keyboard Connector4 Sense Connector
- 4 Sense Connector 5 Wobble Connector
- 6 LED Connector
- 7 Power Card Connector
- 8 LCD Data Connector
- 9 Parallel Port Connector
- 10 PCMCIA Connector
- 11 IC DRAM Card Socket
- 12 External Display Connector
- 13 LCD Power Connector
- 14 Diskette Drive/Serial Port Connector

# IBM ThinkPad 500 HMM Safety Information

2.11 Safety Information

The following section contains the safety information that you need to be familiar with before servicing an IBM product.

Subtopics 2.11.1 General Safety 2.11.2 Electrical Safety 2.11.3 Safety Inspection Guide 2.11.4 Handling Electrostatic Discharge-Sensitive Devices IBM ThinkPad 500 HMM **General Safety** 

2.11.1 General Safety

Follow these rules to ensure general safety:

Observe good housekeeping in the area of the machines during and after maintenance.

When lifting any heavy object:

- 1. Ensure you can stand safely without slipping.
- Distribute the weight of the object equally second
   Use a slow lifting force. Never move suddenly or twist when you
- 4. Lift by standing or by pushing up with your leg muscles; this action removes the strain from the muscles in your back. Do not attempt to lift any objects that weigh more than 16 kg (35 lb) or objects that you think are too heavy for you.

Do not perform any action that causes hazards to the customer, or that makes the equipment unsafe. Before you start the machine, ensure that other service

representatives and the customer's personnel are not in a hazardous position.

Place removed covers and other parts in a safe place, away from all personnel, while you are servicing the machine.

Keep your tool case away from walk areas so that other people will not trip over it.

Do not wear loose clothing that can be trapped in the moving parts of a machine. Ensure that your sleeves are fastened or rolled up above your elbows. If your hair is long, fasten it.

Insert the ends of your necktie or scarf inside clothing or fasten it with a nonconductive clip, approximately 8 centimeters (3 inches) from the end.

Do not wear jewelry, chains, metal-frame eyeglasses, or metal fasteners for your clothing.

Remember: A metal object lets more current flow if you touch a live conductor.

Wear safety glasses when you are:

- Hammering
- Drilling
- Soldering
- Cutting wire
- Attaching springs
- Using solvents
- Working in any other conditions that might be hazardous to your eyes

After service, reinstall all safety shields, guards, labels, and ground wires. Replace any safety device that is worn or defective. Reinstall all covers correctly before returning the machine to the customer.

#### IBM ThinkPad 500 HMM **Electrical Safety**

# 2.11.2 Electrical Safety

Observe the following rules when working on electrical equipment:

Find the room emergency power-off (EPO) switch, disconnecting switch, or electrical outlet. If an electrical accident occurs, you can then operate the switch or unplug the power cord quickly. Do not work alone under hazardous conditions or near equipment that has hazardous voltages. Disconnect all power before: Performing a mechanical inspection Working near power supplies Removing or installing main units Before you start to work on the machine, unplug the power cord. If you cannot unplug it, ask the customer to power-off the wall box that supplies power to the machine and to lock the wall box in the off position. If you need to work on a machine that has exposed electrical circuits, observe the following precautions: Ensure that another person, familiar with the power-off controls, is near you. Remember: Another person must be there to switch off the power, if necessary. CAUTION: Some hand tools have handles covered with a soft material that does not insulate you when working with live electrical currents. Use only approved tools and testers. Use only one hand when working with powered-on electrical equipment; keep the other hand in your pocket or behind your back. Remember: There must be a complete circuit to cause electrical shock. By observing the above rule, you may prevent a current from passing through your body. When using testers, set the controls correctly and use the approved probe leads and accessories for that tester. CAUTION: Many customers have, near their equipment, rubber floor mats that contain small conductive fibers to decrease electrostatic discharges. Do not use this type of mat to protect yourself from electrical shock. Stand on suitable rubber mats (obtained locally, if necessary) to insulate you from grounds such as metal floor strips and machine frames. Observe the special safety precautions when you work with very high voltages; these instructions are in the safety sections of maintenance information. Use extreme care when measuring high voltages. Regularly inspect and maintain your electrical hand tools for safe operational condition. Do not use worn or broken tools and testers. Never assume that power has been disconnected from a circuit. First, check that it has been powered-off. Always look carefully for possible hazards in your work area. Examples of these hazards are moist floors, nongrounded power extension cables, power surges, and missing safety grounds. Do not touch live electrical circuits with the reflective surface of a plastic dental mirror. The surface is conductive; such touching can cause personal injury and machine damage. Do not service the following parts with the power on when they are removed from their normal operating places in a machine: Power supply units Pumps Blowers and fans Motor generators and similar units. (This practice ensures correct grounding of the units.) If an electrical accident occurs: Use caution; do not become a victim yourself.

- Switch off power.
- Send another person to get medical aid.

#### IBM ThinkPad 500 HMM Safety Inspection Guide

#### 2.11.3 Safety Inspection Guide

The intent of this inspection guide is to assist you in identifying potentially unsafe conditions on these products. Each machine, as it was designed and built, had required safety items installed to protect users and service personnel from injury. This guide addresses only those items. However, good judgment should be used to identify potential safety hazards due to attachment of non-IBM features or options not covered by this inspection guide.

If any unsafe conditions are present, you must determine how serious the apparent hazard could be and whether you can continue without first correcting the problem.

Consider these conditions and the safety hazards they present:

Electrical hazards, especially primary power (primary voltage on the frame can cause serious or fatal electrical shock). Explosive hazards, such as a damaged CRT face or bulging capacitor Mechanical hazards, such as loose or missing hardware

The guide consists of a series of steps presented in a checklist. Begin the checks with the power off, and the power cord disconnected.

Checklist:

- Check exterior covers for damage (loose, broken, or sharp edges).
   Power-off the system. Disconnect the power cord.
- 3. Check the power cord for:
  - a. A third-wire ground connector in good condition. Use a meter to measure third-wire ground continuity for 0.1 ohm or less between the external ground pin and frame ground.
  - b. The power cord should be the appropriate type as specified in "Parts" in topic 1.7.
  - c. Insulation must not be frayed or worn.
- Remove the cover.
   Check for any obvious non-IBM alterations. Use good judgment as to the safety of any non-IBM alterations.
- 6. Check inside the unit for any obvious unsafe conditions, such as metal filings, contamination, water or other liquids, or signs of fire or smoke damage.
- Check for worn, frayed, or pinched cables.
   Check that the power-supply cover fasteners (screws or rivets) have not been removed or tampered with.

#### IBM ThinkPad 500 HMM Handling Electrostatic Discharge-Sensitive Devices

2.11.4 Handling Electrostatic Discharge-Sensitive Devices

Any computer part containing transistors or integrated circuits (ICs) should be considered sensitive to electrostatic discharge (ESD). ESD damage can occur when there is a difference in charge between objects. Protect against ESD damage by equalizing the charge so that the machine, the part, the work mat, and the person handling the part are all at the same charge.

#### Notes:

- 1. Use product-specific ESD procedures when they exceed the requirements noted here.
- Make sure that the ESD protective devices you use have been certified (ISO 9000) as fully effective.

When handling ESD-sensitive parts:

Keep the parts in protective packages until they are inserted into the product. Avoid contact with other people. Wear a grounded wrist strap against your skin to eliminate static on your body. Prevent the part from touching your clothing. Most clothing is insulative and retains a charge even when you are wearing a wrist strap. Use the black side of a grounded work mat to provide a static-free work surface. The mat is especially useful when handling ESD-sensitive devices. Select a grounding system, such as those listed below, to provide protection that meets the specific service requirement.

Note: The use of a grounding system is desirable but not required to protect against ESD damage.

- Attach the ESD ground clip to any frame ground, ground braid, or green-wire ground.
- Use an ESD common ground or reference point when working on a double-insulated or battery-operated system. You can use coax or connector-outside shells on these systems.
- Use the round ground-prong of the AC plug on AC-operated systems.

#### IBM ThinkPad 500 HMM Notices

2.12 Notices

References in this publication to IBM products, programs, or services do not imply that IBM intends to make these available in all countries in which IBM operates. Any reference to an IBM product, program or service is not intended to state or imply that only IBM's product, program, or service may be used. Any functionally equivalent product, program, or service that does not infringe any of IBM's intellectual property rights or other legally protectable rights may be used instead of the IBM product, program, or service. Evaluation and verification of operation in conjunction with other products, programs, or services, except those expressly designated by IBM, are the user's responsibility.

IBM may have patents or pending patent applications covering subject matter in this document. The furnishing of this document does not give you any license to these patents. You can send license inquiries, in writing, to the IBM Director of Commercial Relations, IBM Corporation, Purchase, NY 10577.

The following terms, denoted by an asterisk (\*) in this publication, are trademarks of the IBM Corporation in the United States and/or other countries:

| IBM      | OS/2       |    |
|----------|------------|----|
| ThinkPad | TrackPoint | II |

The following terms, denoted by a double asterisk (\*\*) in this publication, are trademarks of other companies:

| PCMCIA   | Personal Computer Memory       |
|----------|--------------------------------|
|          | Card International Association |
| Triplett | Triplett Corporation           |
| Windows  | Microsoft Corporation          |
| Phoenix  | Phoenix Technologies, Ltd.     |